|                | INSTRUCTIVO PAR<br>DEL REPO | A L<br>DRT | A GENERACI<br>E CUENTAS F | ÓN Y ELABO<br>POR PAGAR | DRACIÓN  |                                     |
|----------------|-----------------------------|------------|---------------------------|-------------------------|----------|-------------------------------------|
| COLOMBIA       | PROCESO:                    | CC         | ONSOLIDACIÓ               | N DE LA INFO            | ORMACIÓN | CONTADURÍA<br>GENERAL DE LA NACIÓN  |
| POTENCIA DE LA | <b>PROCEDIMIENTO:</b>       | 0          | TROS INFORM               | ES DE BASE (            | CONTABLE | Cuentas Claras, Estado Transparente |
| VIDA           | FECHA DE<br>APROBACIÓN:     |            | CÓDIGO:                   | VERSIÓN:                | PÁGINA:  |                                     |
|                | 2/11/2023                   |            | CON04-<br>INS05           | 02                      | 1 de 8   |                                     |

## INSTRUCTIVO PARA LA GENERACIÓN Y ELABORACIÓN DEL REPORTE CUENTAS POR PAGAR

SUBCONTADURÍA DE CONSOLIDACIÓN DE LA INFORMACIÓN Contaduría General de Ia Nación

Dirección: Calle 26# 69 - 76 | Edificio Elemento Torre 1 (Aire) - Piso 15 Código Postal: 111071, Bogotá, Colombia www.contaduria.gov.co | contactenos@contaduria.gov.co PBX: +57 (601) 492 64 00

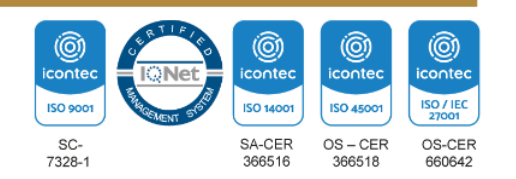

|                | INSTRUCTIVO PAR<br>DEL REPO | RA I<br>DRT | LA GENERACI<br>TE CUENTAS F | ÓN Y ELABO<br>POR PAGAR | DRACIÓN  |                                           |
|----------------|-----------------------------|-------------|-----------------------------|-------------------------|----------|-------------------------------------------|
| COLOMBIA       | PROCESO:                    | C           | ONSOLIDACIÓ                 | N DE LA INFO            | ORMACIÓN | <b>CONTADURÍA</b><br>GENERAL DE LA NACIÓN |
| POTENCIA DE LA | <b>PROCEDIMIENTO:</b>       | 0           | TROS INFORMI                | ES DE BASE (            | CONTABLE | Cuentas Claras, Estado Transparente       |
|                | FECHA DE<br>APROBACIÓN:     |             | CÓDIGO:                     | VERSIÓN:                | PÁGINA:  |                                           |
|                | 2/11/2023                   |             | CON04-<br>INS05             | 02                      | 2 de 8   |                                           |

## INTRODUCCIÓN

El reporte de Cuentas por pagar es un archivo elaborado por la Contaduría General de la Nación – CGN que sirve como insumo al Ministerio de Hacienda y Crédito Público – MHCP para calcular la deuda flotante de un conjunto de entidades específicas. El listado de estas entidades es suministrado por el MHCP a la CGN (anual) y es actualizado (elimina o agrega entidades) según solicitud del MHCP.

La estructura del archivo comprende información referente a lo que contablemente se denomina "Cuentas por pagar", cuya denominación se encuentra en el Catálogo General de Cuentas con el dígito #2 Pasivos, vale resaltar que de los pasivos se usan cuentas y subcuentas específicas que ya están establecidas en el reporte.

Para generar el reporte, se deben seguir los siguientes pasos:

## PASÓ A PASO PARA GENERAR EL REPORTE CUENTAS POR PAGAR

## FUENTE UTILIZADA:

**CHIP** Consolidador de Hacienda e Información Financiera Pública.

## **PASO 1:**

Ingresar al aplicativo CHIP con su usuario y contraseña.

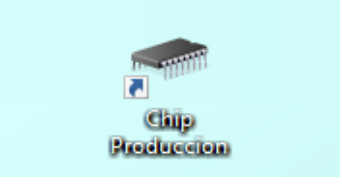

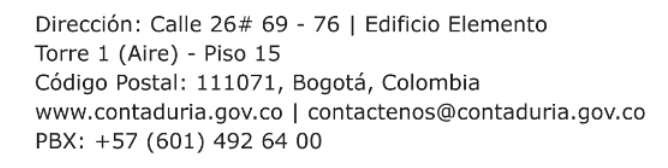

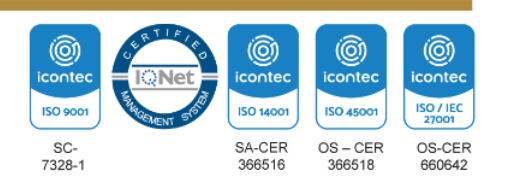

|                | INSTRUCTIVO PAR<br>DEL REPO | A L<br>DRT | A GENERACI<br>E CUENTAS F | ÓN Y ELABO<br>POR PAGAR | DRACIÓN  |                                     |
|----------------|-----------------------------|------------|---------------------------|-------------------------|----------|-------------------------------------|
| COLOMBIA       | PROCESO:                    | CC         | ONSOLIDACIÓ               | N DE LA INFO            | ORMACIÓN | CONTADURÍA<br>GENERAL DE LA NACIÓN  |
| POTENCIA DE LA | <b>PROCEDIMIENTO:</b>       | 0          | TROS INFORM               | ES DE BASE (            | CONTABLE | Cuentas Claras, Estado Transparente |
| VIDA           | FECHA DE<br>APROBACIÓN:     |            | CÓDIGO:                   | VERSIÓN:                | PÁGINA:  |                                     |
|                | 2/11/2023                   |            | CON04-<br>INS05           | 02                      | 3 de 8   |                                     |

## **PASO 2:**

Hacer clic en la pestaña "consolidación"

| CHIP - Consolidador de Hacienda e Información Púb | lica |
|---------------------------------------------------|------|
| <u>A</u> rchivo A <u>y</u> uda                    |      |
|                                                   |      |
| CHIP                                              |      |
| OL CHIP                                           |      |
| 🖚 Entidades                                       |      |
| Ordenamiento Territorial     Contenamiento        |      |
| O Requerimientos                                  |      |
| M. Encuestas                                      |      |
| () Eventos                                        |      |
| Formularios                                       |      |
| Onsolidación                                      |      |
| 🚯 Mensajes                                        |      |
|                                                   |      |
|                                                   |      |
|                                                   |      |
|                                                   |      |
|                                                   |      |
|                                                   |      |
|                                                   |      |
|                                                   |      |
|                                                   |      |

A continuacion se desplegará la siguiente ventana, lo cual deberá hacer clic nuevamente en la pestaña "consolidacion":

| 🕌 CHIP          | - Consoli       | dación                |                 |       |
|-----------------|-----------------|-----------------------|-----------------|-------|
| <u>A</u> rchivo | <u>E</u> dición | <u>C</u> onsolidación | <u>V</u> entana | Ayuda |
|                 |                 | 20                    |                 |       |
|                 |                 |                       |                 |       |
|                 |                 | T                     |                 |       |
|                 |                 |                       |                 |       |
|                 |                 |                       |                 |       |
|                 |                 |                       |                 |       |
|                 |                 |                       |                 |       |

## **PASO 3:**

Una vez cumplido el paso dos, se desplegara un listado, usted debe salecionar la opción "Reportes".

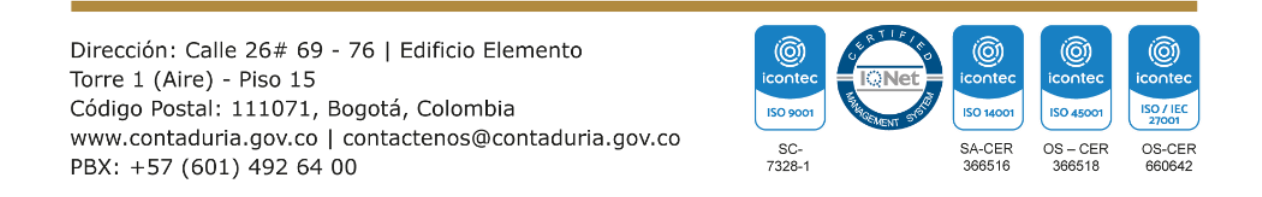

|                | INSTRUCTIVO PAR<br>DEL REPO | A L<br>DRT | A GENERACI<br>E CUENTAS F | ÓN Y ELABO<br>POR PAGAR | DRACIÓN  |                                     |
|----------------|-----------------------------|------------|---------------------------|-------------------------|----------|-------------------------------------|
| COLOMBIA       | PROCESO:                    | C          | ONSOLIDACIÓ               | N DE LA INFO            | ORMACIÓN | CONTADURÍA<br>GENERAL DE LA NACIÓN  |
| POTENCIA DE LA | <b>PROCEDIMIENTO:</b>       | 0          | TROS INFORMI              | ES DE BASE (            | CONTABLE | Cuentas Claras, Estado Transparente |
|                | FECHA DE<br>APROBACIÓN:     |            | CÓDIGO:                   | VERSIÓN:                | PÁGINA:  |                                     |
|                | 2/11/2023                   |            | CON04-<br>INS05           | 02                      | 4 de 8   |                                     |

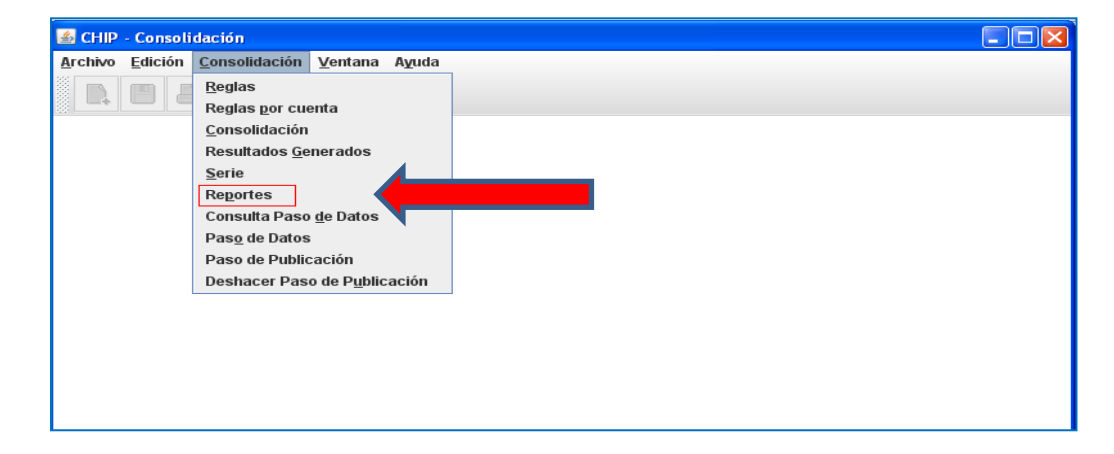

Automaticamente será redirigido a una venta de su navegador predeterminado.

## PASO 4:

Seleccionar la carpeta "Estadísticas".

| IBM Cognos Connection                                                                 | Central <u>Cerrar sesión</u> 🗳 📔 | • <u>Lanzar</u> • ⊘• <u>IBM.</u> |
|---------------------------------------------------------------------------------------|----------------------------------|----------------------------------|
| 📅 Carpetas públicas Mis carpetas                                                      |                                  | 4                                |
| Carpetas públicas > consolidacion_RT                                                  | III 📳 🔛 📽 💖                      | 🗄 🕂 🗈 🗈 🗙 🗔 ji                   |
|                                                                                       | Entradas: 1                      | - 15                             |
| □   Nombre ◊                                                                          | Modificado 🗘                     | Acciones                         |
| 🗋 🗀 Estadisticas                                                                      | 13 de noviembre de 2018 16:34:19 | Más                              |
| 🔲 🎰 C01 - Hoja de Trabajo                                                             | 6 de marzo de 2019 10:40:51      | 🔲 🕨 🔡 Más                        |
| 🔲 🎰 C01 - Hoja de Trabajo - Liquidez                                                  | 6 de marzo de 2019 10:41:10      | 🔲 🕨 🔡 Más                        |
| 🔲 🎰 C01 - Hoja de Trabajo - Resumen                                                   | 19 de marzo de 2020 15:05:10     | 🔲 🕨 📑 Más                        |
| 🔲 🎰 C01 - Hoja de Trabajo Comparativa                                                 | 6 de marzo de 2019 10:40:38      | 🔲 🕨 🔡 Más                        |
| C03 - Participación no Controladora                                                   | 6 de marzo de 2019 10:40:10      | 🔲 🕨 📑 Más                        |
| C04 - Reglas de Consolidacion                                                         | 28 de abril de 2017 14:22:07     | 🔲 🕨 🔡 Más                        |
| 🔲 🎰 C04 - Reglas de Consolidacion - Una Regla por página                              | 12 de octubre de 2016 13:31:41   | 🔲 🕨 📑 Más                        |
| C05 - Entidades Que NO Registran Partidas Conciliatorias                              | 11 de abril de 2019 16:33:53     | 🔲 🕨 🔡 Más                        |
| 🔲 🚋 🕨 C05 - Entidades Que Registran Partidas Conciliatorias Historico por Cuenta      | 24 de mayo de 2019 10:27:12      | 🔲 🕨 📑 Más                        |
| CO5 - Entidades Que Registran Partidas Conciliatorias Historico por Entidad           | 24 de mayo de 2019 10:27:38      | 🔲 🕨 📑 Más                        |
| Dis - Entidades Que Registran Partidas Conciliatorias por Cuenta                      | 24 de mayo de 2019 10:27:59      | 🔲 🕨 🔡 Más                        |
| C05 - Entidades Que Registran Partidas Conciliatorias por Entidad por Valor           | 14 de junio de 2019 12:21:15     | 🔲 🕨 📑 Más                        |
| 🔲 📾 🕨 C05 - Entidades Que Registran Partidas Conciliatorias por Entidad Serie Oficial | 8 de julio de 2020 07:54:46      | 🔲 🕨 🔡 Más                        |
| C05 - Entidades Que Registran Partidas Conciliatorias por Valor                       | 26 de febrero de 2020 15:41:25   | 🔲 🕨 🔛 Más                        |

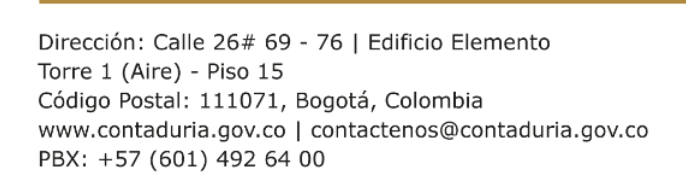

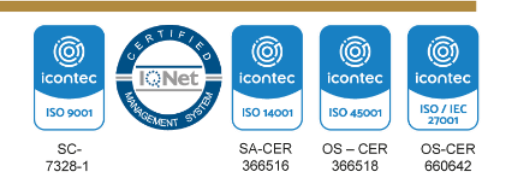

|                | INSTRUCTIVO PAR<br>DEL REPO | A L<br>DRT | A GENERACI<br>E CUENTAS F | ÓN Y ELABO<br>POR PAGAR | DRACIÓN  |                                     |
|----------------|-----------------------------|------------|---------------------------|-------------------------|----------|-------------------------------------|
| COLOMBIA       | PROCESO:                    | CC         | ONSOLIDACIÓ               | N DE LA INFO            | ORMACIÓN | CONTADURÍA<br>GENERAL DE LA NACIÓN  |
| POTENCIA DE LA | <b>PROCEDIMIENTO:</b>       | 0          | TROS INFORMI              | ES DE BASE (            | CONTABLE | Cuentas Claras, Estado Transparente |
|                | FECHA DE<br>APROBACIÓN:     |            | CÓDIGO:                   | VERSIÓN:                | PÁGINA:  |                                     |
|                | 2/11/2023                   |            | CON04-<br>INS05           | 02                      | 5 de 8   |                                     |

#### **PASO 5:**

Ubicarse en el nombre del reporte **"C52 – Cuentas Por Pagar – MHCP"** hacer clic el triángulo señalado a continuación:

| IBM Cognos Connection                                                                                    | Central <u>Cerrar sesión</u> | ▼   À ▼ 🛔 ▼ Lanzar ▼ 🖓 ▼ <u>1時前</u> . |
|----------------------------------------------------------------------------------------------------|------------------------------|---------------------------------------|
| 🔐 Carpetas públicas Mis carpetas                                                                         |                              | •                                     |
| Carpetas públicas > consolidacion_RT > Estadisticas                                                      | III 🗄 🔛                      | 1 # 📽 🢖 🗟 🤟 🗈 🖄 🗩 🚮                   |
|                                                                                                    | En                           | tradas: 1 - 15 🔘 🖂 🗰 🕅                |
| □ Nombre ◊                                                                                               | Modificado 🗘                 | Acciones                              |
| 🗌 🧰 Historico                                                                                            | 22 de enero de 2018          | 3 13:39:03 🔲 Más                      |
| 🔲 💼 C01b - Hoja de Trabajo - Varios Periodos                                                             | 20 de septiembre de          | : 2018 13:31:04 📄 🕨 🎬 Más             |
| 🔲 🎰 CO5 - Entidades Que Registran Partidas Conciliatorias - CAEFP                                        | 26 de julio de 2018          | 16:21:11 📄 🕨 📑 Más                    |
| 🔲 🚋 CO5 - Entidades Que Registran Partidas Conciliatorias por Cuenta y Centro                            | 20 de abril de 2015          | 13:28:47 📄 🕨 📑 Más                    |
| C10 - Entidades Consolidadas Comparativo                                                                 | 4 de marzo de 2015           | 17:28:38 📄 🕨 📑 Más                    |
| C17b - Saldos Reportados por Código de entidad y Cuenta - Consolidados - Corriente, No Corriente y Total | 17 de marzo de 201           | 5 10:08:49 📄 🕨 📑 Más                  |
| C23 - Saldos Reportados Comparativo Versiones                                                            | 27 de julio de 2015          | 16:24:09 📑 🕨 📑 Más                    |
| C31a - Indicadores Consolidados Comparativo Serie Oficial                                                | 24 de enero de 2018          | 3 16:25:46 📄 🕨 📑 Más                  |
| C42b - Directorio de Entidades Activas FMI - CIC - Sin responsables                                      | 20 de mayo de 2015           | i 16:32:07 📄 🕨 📑 Más                  |
| C46 - Directorio de Entidades CUIN                                                                       | 12 de abril de 2019          | 14:28:14 📄 🕨 📸 Más                    |
| C46b - Directorio de Entidades CUIN                                                                      | 14 de julio de 2016          | 16:11:24 📑 🕨 📑 Más                    |
| C47 - Directorio CUIN                                                                                    | 14 de febrero de 20          | 20 11:57:29                           |
| C47b - Directorio CUIN - Objeto                                                                          | 20 de febrero de 20          | 20 11:50:12 📑 🕨 📸 Más                 |
| C48 - Histórico CUIN                                                                                     | 14 de julio de 2016          | 18:55:10                              |
| C52 - Cuentas Por Pagar - MHCP                                                                           |                              | 🔲 🕨 📑 Más                             |

## PASO 6:

Cumplido el paso anterior le saldrá la siguiente ventana:

| Ejecutar con opciones - C52 - Cuentas Por Pagar - MHCP                                                                       | Ayuda 🛞                                                                                                    |
|----------------------------------------------------------------------------------------------------|----------------------------------------------------------------------------------------------------|
| Seleccione cómo desea ejecutar y recibir el informe.                                                                         |                                                                                                    |
| Formato:<br>Excel 2007                                                                                                    | Para especificar una hora para ejecutar el informe, así como formatos, idiomas u opciones de entrega adicionales, utilice opciones avanzados. |
| Accesibilidad:                                                                                                    |                                                                                                    |
| Idioma:<br>Español (España) v                                                                                                |                                                                                                    |
| Entrega:    Ver el informe ahora  Imprimir el informe:  Ubicación de la impresora:  Enviar el informe a mi dispositivo móvil |                                                                                                    |
| Valores de solicitud:<br>No hay valores guardados<br>Solicitar valores                                                       |                                                                                                    |
| Ejecutar Cancelar                                                                                                    |                                                                                                    |

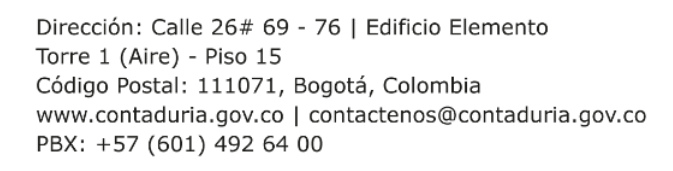

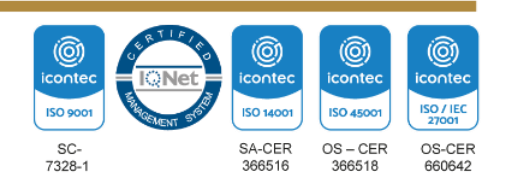

|                | INSTRUCTIVO PAR<br>DEL REPO | A L<br>DRT | .A GENERACI<br>E CUENTAS F | ÓN Y ELABO<br>POR PAGAR | DRACIÓN  |                                     |
|----------------|-----------------------------|------------|----------------------------|-------------------------|----------|-------------------------------------|
| COLOMBIA       | PROCESO:                    | СС         | ONSOLIDACIÓ                | N DE LA INFO            | ORMACIÓN | CONTADURÍA<br>GENERAL DE LA NACIÓN  |
| POTENCIA DE LA | <b>PROCEDIMIENTO:</b>       | 0          | TROS INFORM                | ES DE BASE (            | CONTABLE | Cuentas Claras, Estado Transparente |
|                | FECHA DE<br>APROBACIÓN:     |            | CÓDIGO:                    | VERSIÓN:                | PÁGINA:  |                                     |
|                | 2/11/2023                   |            | CON04-<br>INS05            | 02                      | 6 de 8   |                                     |

Deberá diligenciar los datos solicitados tal cual como se muestra en la imagen y hacer clic en "**Ejecutar".** 

## **PASO 7:**

Cumplido el paso 6 se visualizará la siguiente ventana:

|                                     | CONTADURIA GENERAL DE LA NACIÓN<br>CUENTAS POR PAGAR |
|-------------------------------------|------------------------------------------------------|
| Mes:* Enero - Marzo 🗸               |                                                      |
|                                     |                                                      |
|                                     |                                                      |
|                                     |                                                      |
|                                     |                                                      |
|                                     |                                                      |
|                                     |                                                      |
|                                     |                                                      |
|                                     |                                                      |
|                                     |                                                      |
|                                     |                                                      |
|                                     |                                                      |
| × 1                                 |                                                      |
| zelar < Atrás Siguiente > Finalizar |                                                      |

Primero deberá llenar los campos como: "Mes" indicando el periodo a solicitar, y luego el campo "Año". Para ejecutar el reporte debe hacer clic en "Finalizar".

Realizado lo anterior debe esperar a que el reporte se descargue automáticamente (archivo en formato Excel).

## ELABORACIÓN DEL REPORTE CUENTAS POR PAGAR

Una vez generado el reporte, debemos ajustarlo de tal forma que se debe revisar la consistencia de la información y la presentación.

Por lo anterior, se debe contar con el listado de las entidades solicitadas por el MHCP, según la introducción de este documento, el listado de las entidades lo suministra el MHCP anual. Si se requiere actualizar entidades del reporte (eliminar

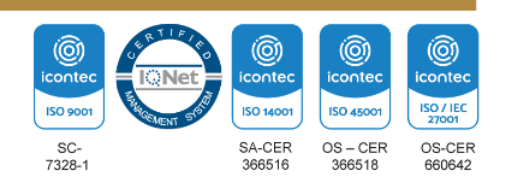

|                | INSTRUCTIVO PAR<br>DEL REPO |                                 |                 |                                    |         |                                     |
|----------------|-----------------------------|---------------------------------|-----------------|------------------------------------|---------|-------------------------------------|
|                | PROCESO:                    | CC                              | ONSOLIDACIÓ     | CONTADURÍA<br>GENERAL DE LA NACIÓN |         |                                     |
| POTENCIA DE LA | <b>PROCEDIMIENTO:</b>       | OTROS INFORMES DE BASE CONTABLE |                 |                                    |         | Cuentas Claras, Estado Transparente |
|                | FECHA DE<br>APROBACIÓN:     |                                 | CÓDIGO:         | VERSIÓN:                           | PÁGINA: |                                     |
|                | 2/11/2023                   |                                 | CON04-<br>INS05 | 02                                 | 7 de 8  |                                     |

o agregar), se debe enviar una solicitud al área de informática indicando la novedad.

## Análisis

## ✓ Comparación de entidades:

El reporte que se generó anteriormente contiene un conjunto de entidades con información de cuentas específicas en la clase 2 pasivos, por lo anterior se debe hacer una comparación con el listado de entidades que provee el MHCP al inicio del año, con el fin de verificar que todas las entidades solicitadas se encuentren en el archivo generado.

Como novedad, se ha identificado que se presentan diferencias entre los listados, esto debido a que hay entidades que no aparecen en el reporte generado y posiblemente se inactivaron o no reportaron la información a la CGN de manera oportuna. Por lo anterior se debe agregar una hoja adicional al Reporte de cuentas por pagar justificando las novedades presentadas en dicho periodo. Para mayor control al respecto se ha diseñado el siguiente modelo que presenta de manera ordenada y precisa las novedades:

|    | Contaduría General de la Nación                                 |                                                                     |                     |                        |                                                                                 |  |  |
|----|-----------------------------------------------------------------|---------------------------------------------------------------------|---------------------|------------------------|---------------------------------------------------------------------------------|--|--|
|    | Novedades reporte Cuentas por Pagar – Primer trimestre del 2020 |                                                                     |                     |                        |                                                                                 |  |  |
| N° | Codígo                                                          | Listado de entidades                                                | SECTOR              | REPORTE DE INFORMACIÓN | Novedad                                                                         |  |  |
| 1  | 14300000                                                        | Agencia Nacional de Infraestructura                                 | PÚBLICO NACIONAL    | Х                      |                                                                                 |  |  |
| 2  | 14500000                                                        | U.A.E. Agencia Nacional de Hidrocarburos                            | PÚBLICO NACIONAL    | Х                      |                                                                                 |  |  |
| 3  | 38873000                                                        | E.S.P. Electrificadora del Tolima S.A En Liquidación                | PÚBLICO NACIONAL    | No reportó             | NO REPORTA SALDOS E<br>CUENTAS ESPECIFICAS<br>MOTIVO: PROCESO DE<br>LIQUIDACIÓN |  |  |
| 4  | 38900000                                                        | E.S.P. Electrificadora Santander S.A.                               | PÚBLICO TERRITORIAL | Х                      |                                                                                 |  |  |
| 5  | 39291000                                                        | E.S.P. Empresa de Energía Eléctrica del Amazonas S.A En Liquidación | PÚBLICO NACIONAL    | No reportó             | NO REPORTA SALDOS E<br>CUENTAS ESPECIFICAS                                      |  |  |
| 6  | 39363000                                                        | E.S.P. Empresa de Energía del Quindío S.A.                          | PÚBLICO TERRITORIAL | Х                      |                                                                                 |  |  |
| 7  | 41100000                                                        | Positiva Compañía de Seguros S.A.                                   | PÚBLICO NACIONAL    | X                      |                                                                                 |  |  |
| 8  | 70100000                                                        | Caja de Previsión Social de Comunicaciones - En Liquidación         | PÚBLICO NACIONAL    | No reportó             | NO TIENE HABILITADA<br>LA CATEGORÍA                                             |  |  |

# Diferencias saldos F1 (saldos y movimientos) y F2 (operaciones reciprocas)

En el archivo generado aparecerán columnas como las siguientes:

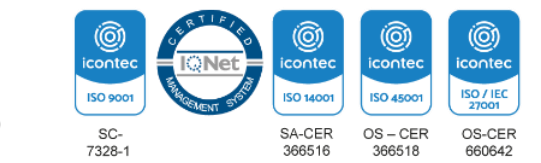

|                | INSTRUCTIVO PAR<br>DEL REPO |                                 |                 |                                    |         |                                     |
|----------------|-----------------------------|---------------------------------|-----------------|------------------------------------|---------|-------------------------------------|
|                | PROCESO:                    | СС                              | ONSOLIDACIÓ     | CONTADURÍA<br>GENERAL DE LA NACIÓN |         |                                     |
| POTENCIA DE LA | <b>PROCEDIMIENTO:</b>       | OTROS INFORMES DE BASE CONTABLE |                 |                                    |         | Cuentas Claras, Estado Transparente |
| VIDA           | FECHA DE<br>APROBACIÓN:     |                                 | CÓDIGO:         | VERSIÓN:                           | PÁGINA: |                                     |
|                | 2/11/2023                   |                                 | CON04-<br>INS05 | 02                                 | 8 de 8  |                                     |

| Id Entidad | Razón Social                               | Clasificación Convergencia                | Clasificación MEFP     | TOTAL F1           | TOTAL Recíprocas  | TOTAL Diferencia |
|------------|--------------------------------------------|-------------------------------------------|------------------------|--------------------|-------------------|------------------|
| 14300000   | Agencia Nacional de Infraestructura        | NACIONAL OTRAS ENTIDADES GOBIERNO GENERAL | Presupuestario Central | 255.844.555.215,18 | 17.892.798.628,98 | 237.951.756.586  |
| 14500000   | U.A.E. Agencia Nacional de Hidrocarburos   | NACIONAL U.A.E CON PERSONERÍA JURÍDICA    | Presupuestario Central | 61.443.186.526,55  | 51.872.200        | 61.391.314.326;  |
| 22000000   | Escuela Superior de Administración Pública | NACIONAL ESTABLECIMIENTOS PUBLICOS        | Presupuestario Central | 1.281.086.829,03   | 29.661.701        | 1.251.425.128,   |
| 22100000   | U.A.E. de la Aeronáutica Civil             | NACIONAL U.A.E CON PERSONERÍA JURÍDICA    | Presupuestario Central | 69.227.359.825,53  | 0                 | 69.227.359.825;  |
| 23300000   | Agencia Logística de las Fuerzas Militares | NACIONAL ESTABLECIMIENTOS PUBLICOS        | Presupuestario Central | 88.414.016.190     | 24.248.102.656    | 64.165.913.5     |
| 23500000   | Instituto Nacional de Vías                 | NACIONAL ESTABLECIMIENTOS PUBLICOS        | Presupuestario Central | 183.101.188.427,01 | 34.184.137.648    | 148.917.050.779, |
| 23900000   | Instituto Colombiano de Bienestar Familiar | NACIONAL ESTABLECIMIENTOS PUBLICOS        | Presupuestario Central | 39.585.929.463,03  | 45.279.728        | 39.540.649.735,  |
| 26800000   | Servicio Nacional de Aprendizaje           | NACIONAL ESTABLECIMIENTOS PUBLICOS        | Presupuestario Central | 574.382.517.512,23 | 2.014.059.918     | 572.368.457.594, |

Se debe verificar que se cumpla la siguiente operación matemática: Total F1 menos Total Reciprocas, el resultado debe corresponder al mismo que se encuentra en la columna Total Diferencias.

#### ✓ Mejorar la presentación del archivo

La apariencia visual del archivo se debe ajustar, incluyendo el logo de la CGN, agregando colores institucionales, bordes de celdas, entre otros.

## ✓ Visto bueno jefe inmediato

Una vez realizado lo anterior, se debe contar con un archivo en Excel con dos hojas, una hoja con la información del reporte cuentas por pagar y otra hoja con las novedades.

El archivo se debe enviar al jefe inmediato para su revisión y ajustes, finalmente realizar el respectivo envió al personal indicado del MHCP.

**Nota.** La totalidad de la ejecución de las actividades descritas deben ser alineadas a las Políticas del Sistema Integrado de Gestión Institucional (Política de la calidad, Política Ambiental, Política de la SST, Política de la Seguridad de la Información, Políticas de Gestióny desempeño institucional - MIPG) lo que contribuirá al cumplimiento misional, la satisfacciónde las partes interesadas, la mejora del desempeño ambiental, proporcionar un lugar seguroy saludable previniendo lesiones y deterioro de la salud, asegurar la integridad, disponibilidad y confiabilidad de la información recibida y generada y el éxito sostenido de laCGN.

| Revisado por: Luis Jaime Valencia Cubillos        | Aprobado por: Vilma Yolanda Narváez<br>Narváez                              |
|---------------------------------------------------|-----------------------------------------------------------------------------|
| LIDER DEL PROCESO SUBCONTADOR DE<br>CONSOLIDACIÓN | REPRESENTANTE DE LA DIRECCION<br>LIDER DELPROCESO DE<br>PLANEACIÓN INTEGRAL |

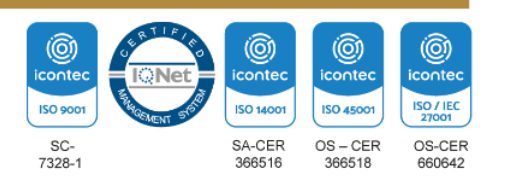